# 配置以将生成树从PVST+迁移到MST

# 目录

# <u>简介</u>

本文档提供了在园区网络中将生成树模式从 PVST+ 迁移到多生成树 (MST) 的配置示例。

# <u>先决条件</u>

## <u>要求</u>

在配置 MST 之前,请参阅<u>了解多生成树协议 (802.1s)。</u>

下表显示了 Catalyst 交换机中对 MST 的支持,以及该支持功能所需的最低软件版本。

| Catalyst 平台                     | 支持 RSTP 的 MST         |
|---------------------------------|-----------------------|
| Catalyst 2900 XL 和 3500<br>XL   | 不可用                   |
| Catalyst 2950 和 3550            | Cisco IOS® 12.1(9)EA1 |
| Catalyst 3560                   | Cisco IOS 12.1(9)EA1  |
| Catalyst 3750                   | Cisco IOS 12.1(14)EA1 |
| Catalyst 2955                   | 所有 Cisco IOS 版本       |
| Catalyst 2948G-L3 和<br>4908G-L3 | 不可用                   |
| Catalyst 4000、2948G 和           | 7.1                   |

| 2980G (Catalyst OS<br>(CatOS))      |                                       |
|-------------------------------------|---------------------------------------|
| Catalyst 4000 和 4500<br>(Cisco IOS) | 12.1(12c)EW                           |
| Catalyst 5000 和 5500                | 不可用                                   |
| Catalyst 6000 和 6500<br>(CatOS)     | 7.1                                   |
| Catalyst 6000 和 6500<br>(Cisco IOS) | 12.1(11b)EX、12.1(13)E 和<br>12.2(14)SX |
| Catalyst 8500                       | 不可用                                   |

• Catalyst 3550/3560/3750: Cisco IOS 版本 12.2(25)SEC 中的 MST 实现基于 IEEE 802.1s 标准。早期 Cisco IOS 版本中的 MST 实现为试行标准。

• Catalyst 6500 (IOS): Cisco IOS 版本 12.2(18)SXF 中的 MST 实现基于 IEEE 802.1s 标准。早期 Cisco IOS 版本中的 MST 实现为试行标准。

## <u>使用的组件</u>

本文档是使用Cisco IOS软件版本12.2(25)和CatOS 8.5(8)创建的,但该配置适用于表中提到的最低 IOS版本。

本文档中的信息都是基于特定实验室环境中的设备编写的。本文档中使用的所有设备最初均采用原 始(默认)配置。如果您使用的是真实网络,请确保您已经了解所有命令的潜在影响。

### 规则

有关文档约定的更多信息,请参考 <u>Cisco 技术提示约定。</u>

# <u>背景信息</u>

MST 功能即 IEEE 802.1s,它是对 802.1Q 的修正。MST 将 802.1w 快速生成树 (RST) 算法扩展到 多生成树。此扩展可在 VLAN 环境中提供快速收敛和负载均衡功能。PVST+ 和快速 PVST+ 运行每 个 VLAN 的生成树实例。在 MST 中,您可以将 VLAN 分组为单个实例。它使用与 802.1D STP(使用 BPDU 版本 0)向后兼容的网桥协议数据单元 (BPDU) 版本 3。

**MSTP 配置:**MSTP 配置包括区域名称、修订版号和 MST VLAN 到实例的分配映射。可以使用 spanning-tree mst configuration 全局配置命令配置区域交换机。

MST 区域:MST 区域由具有同一 MST 配置的互联网桥组成。网络中 MST 区域的数量没有限制。

MST 区域中的生成树实例:实例只是 spanning-tree mst configuration 命令中映射的一组 VLAN。 默认情况下,所有 VLAN 都分组为称为内部生成树 (IST) 的 IST0。 您可以手动创建编号为 1 到 4094 的实例,并将其标记为 MSTn (n = 1 到 4094),但是区域最多只支持 65 个实例。某些版本 只支持 16 个实例。请参阅适用于您的交换机平台的软件配置指南。

IST/CST/CIST: IST 是可以在 MST 网络中发送和接收 BPDU 的唯一实例。MSTn 实例是区域的本 地实例。不同区域中的 IST 通过通用生成树 (CST) 互相连接。 每个 MST 区域中的 IST 和连接这些 IST 的 CST 的集合称为通用内部生成树 (CIST)。

向后兼容性: MST 与 PVST+、快速 PVST+ 和试行标准 MST (MISTP) 向后兼容。MST 交换机通

过通用生成树 (CST) 连接到其他 STP(PVST+ 和快速 PVST+)交换机。 其他 STP(PVST+ 和快速 PVST+)交换机将整个 MST 区域视为单个交换机。连接试行标准 MST 交换机与标准 MST 交换机时,您需要在标准 MST 交换机的接口中配置 spanning-tree mst pre-standard。

## <u>配置</u>

本示例包含两部分。第一部分显示当前 PVST+ 配置。第二部分显示从 PVST+ 迁移到 MST 的配置。

注意:使用命<u>令查找工</u>具(<u>仅</u>限注册客户)可获取有关本节中使用的命令的详细信息。

## 网络图

本文档使用以下网络设置:

下图包括以下交换机:

- •处于分布层中的 Distribution1 和 Distribution2
- 两台称为 Access1 (IOS) 和 Access2 (CatOS) 的接入层交换机
- 两台称为 Services1 和 Services2 的服务器聚合交换机

VLAN 10、30 和 100 传输数据流量。VLAN 20、40 和 200 传输语音流量。

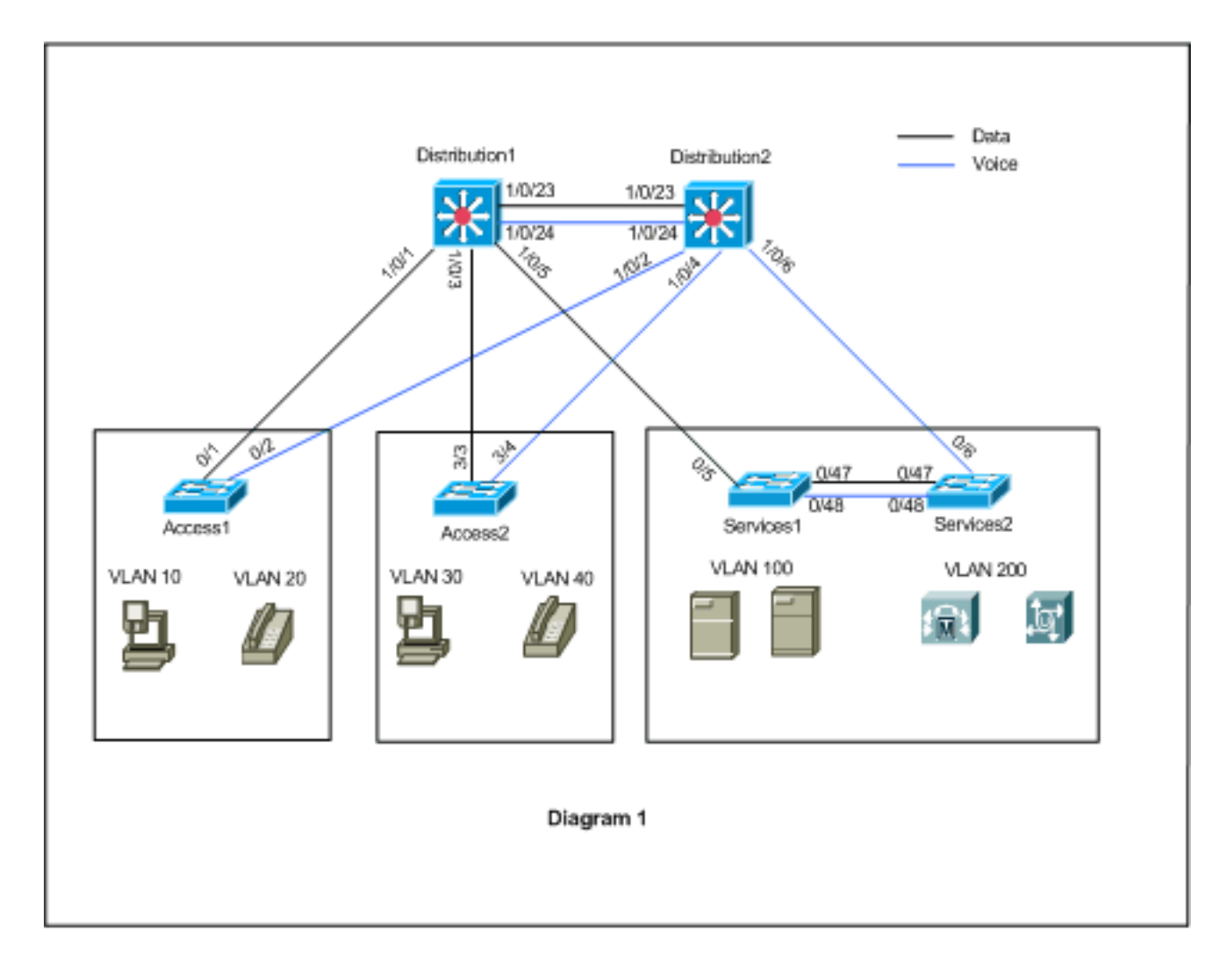

本文档使用以下配置:

- <u>PVST+ 配置</u>。
- <u>MST 迁移</u>。

## <u>PVST+ 配置</u>

上述交换机在 PVST+ 中配置为按照网络图来传输数据和语音流量。以下是该配置的简要汇总:

- Distribution1 交换机通过 Distribution1(config)# spanning-tree vlan 10,30,100 root primary 命令 配置为数据 VLAN 10、30 和 100 的主根网桥;语音 VLAN 20、40 和 200 的辅助根网桥使用 Distribution1(config)# spanning-tree vlan 20,40,200 root secondary 命令。
- Distribution2 交换机通过 Distribution2(config)# spanning-tree vlan 20,40,200 root primary 命令 配置为语音 VLAN 20、40 和 200 的主根网桥;数据 VLAN 10、30 和 100 的辅助根网桥使用 Distribution2(config)# spanning-tree vlan 10,30,100 root secondary 命令。
- 在所有交换机上配置 spanning-tree backbonefast 命令,以便在网络中出现间接链路故障的情况下更迅速地收敛 STP。
- 在接入层交换机上配置 spanning-tree uplinkfast 命令,以便在出现直接上行链路故障的情况下 更迅速地收敛 STP。

Distribution1

```
Distribution1#show running-config
Building configuration ...
spanning-tree mode pvst
spanning-tree extend system-id
spanning-tree backbonefast
spanning-tree vlan 10,30,100 priority 24576
spanning-tree vlan 20,40,200 priority 28672
!
vlan 10,20,30,40,100,200
!
interface FastEthernet1/0/1
switchport trunk encapsulation dotlg
switchport mode trunk
switchport trunk allowed vlan 10,20
interface FastEthernet1/0/3
switchport trunk encapsulation dotlg
switchport mode trunk
switchport trunk allowed vlan 30,40
!
interface FastEthernet1/0/5
switchport trunk encapsulation dotlg
switchport mode trunk
switchport trunk allowed vlan 100,200
1
interface FastEthernet1/0/23
switchport trunk encapsulation dotlq
switchport mode trunk
switchport trunk allowed vlan 10,20,30,40,100,200
interface FastEthernet1/0/24
switchport trunk encapsulation dotlq
switchport mode trunk
switchport trunk allowed vlan 10,20,30,40,100,200
```

```
end
```

您可以看到端口 Fa1/0/24 是使用 **spanning-tree vlan 20,40,200 port-priority 64 命令配置的。** Distribution2是VLAN 20、40和200的已配置根。Distribution2有两条到Distribution1的链路 :Fa1/0/23和Fa1/0/24。两个端口都是VLAN 20、40和200的指定端口,因为Distribution2是这些 VLAN的根。两个端口具有同一优先级 128(默认值)。 另外,这两条链路还具有相同的 Distribution1 成本:fa1/0/23和fa1/0/24。Distribution1选择两个端口的最低端口号,以便将端口设 置为转发状态。最低端口号是Fa1/0/23,但根据网络图,语音VLAN 20、40和200可以通过 Fa1/0/24。您可以通过以下方法实现:

1. 降低 Distribution1 中的端口成本: Fa1/0/24.

2. 降低 Distribution2 中的端口优先级: Fa1/0/24.

在本示例中,降低了端口优先级以便通过 fa1/0/24 转发 VLAN 20、40 和 200。

Distribution2 Distribution2#show running-config Building configuration... 1 spanning-tree mode pvst spanning-tree extend system-id spanning-tree backbonefast spanning-tree vlan 10,30,100 priority 28672 spanning-tree vlan 20,40,200 priority 24576 1 vlan 10,20,30,40,100,200 interface FastEthernet1/0/2 switchport trunk encapsulation dotlg switchport mode trunk switchport trunk allowed vlan 10,20 interface FastEthernet1/0/4 switchport trunk encapsulation dotlq switchport mode trunk switchport trunk allowed vlan 30,40 interface FastEthernet1/0/6 switchport trunk encapsulation dotlg switchport mode trunk switchport trunk allowed vlan 100,200 interface FastEthernet1/0/23 switchport trunk encapsulation dotlq switchport mode trunk switchport trunk allowed vlan 10,20,30,40,100,200 interface FastEthernet1/0/24 switchport trunk encapsulation dotlg switchport mode trunk spanning-tree vlan 20,40,200 port-priority 64 switchport trunk allowed vlan 10,20,30,40,100,200 end

您可以看到 Services1 中的端口 Fa0/5,以及 Services2 中的 Fa0/6 和 Fa0/48 均具有生成树端口成本和端口优先级配置。这里调整了 STP,以便 Services1 和 Services2 的 VLAN 100 和 200 可以通过它们之间的中继链路。如果不应用此配置,Services1 和 2 将无法通过它们之间的中继链路来传递流量,而会选择那条通过 Distribution1 和 Distribution2 的路径。

Services2 发现两条到 VLAN 100 根 (Distribution1) 的等成本路径:一个通过服务1,另一个通过分 布2。STP按以下顺序选择最佳路径(根端口):

- 1. 路径成本
- 2. 转发交换机的网桥 ID
- 3. 最低端口优先级
- 4. 最小内部端口号

在本例中,两条路径的开销相同,但Distribution2(24576)的优先级低于VLAN 100的 Services1(32768),因此Services2选择Distribution2。在本例中,Services1上的端口开销:fa0/5设 置为较低值,使Services2选择Services1。路径开销将覆盖转发交换机的优先级编号。

| Services1                                |
|------------------------------------------|
|                                          |
| Services1# <b>show running-config</b>    |
| Building configuration                   |
| spanning-tree mode pvst                  |
| spanning-tree portfast bpduguard default |
| spanning-tree extend system-id           |
| spanning-tree backbonefast               |
| !                                        |
| vlan 100,200                             |
| !                                        |
| interface FastEthernet0/5                |
| switchport trunk encapsulation dotlq     |
| switchport mode trunk                    |
| spanning-tree vlan 100 cost 18           |
| switchport trunk allowed vlan 100,200    |
| !                                        |
| interface FastEthernet0/47               |
| switchport trunk encapsulation dotlq     |
| switchport mode trunk                    |
| switchport trunk allowed vlan 100,200    |
| !                                        |
| interface FastEthernet0/48               |
| switchport trunk encapsulation dotlq     |
| switchport mode trunk                    |
| switchport trunk allowed vlan 100,200    |
| 1                                        |
| 1                                        |
| end                                      |

Services1也应用了同样的概念来选择Services2来转发VLAN 200。在您降低Services2中VLAN 200的开销后,Services1选择fa0/47来转发VLAN 200。此处的要求是将VLAN 200转发到fa0/48。 您可以完成此任务使用以下两种方法:

- 1. 降低 Services1 中的端口成本: Fa0/48.
- 2. 降低 Services2 中的端口优先级: Fa0/48.

在本示例中,降低了 Services2 中的端口优先级以便通过 fa0/48 转发 VLAN 200。

| Services2                                |
|------------------------------------------|
|                                          |
| Services2# <b>show running-config</b>    |
| Building configuration                   |
| spanning-tree mode pvst                  |
| spanning-tree portfast bpduguard default |
| spanning-tree extend system-id           |
| spanning-tree backbonefast               |
|                                          |

```
vlan 100,200
interface FastEthernet0/6
 switchport trunk encapsulation dotlq
 switchport mode trunk
 spanning-tree vlan 200 cost 18
 switchport trunk allowed vlan 100,200
!
interface FastEthernet0/47
 switchport trunk encapsulation dotlg
 switchport mode trunk
switchport trunk allowed vlan 100,200
interface FastEthernet0/48
 switchport trunk encapsulation dotlq
 switchport mode trunk
 spanning-tree vlan 200 port-priority 64
 switchport trunk allowed vlan 100,200
1
 !
end
Access1
Access1#show running-config
Building configuration...
1
spanning-tree mode pvst
spanning-tree portfast bpduguard default
spanning-tree extend system-id
spanning-tree uplinkfast
spanning-tree backbonefast
!
vlan 10,20
1
interface FastEthernet0/1
switchport trunk encapsulation dotlq
switchport mode trunk
switchport trunk allowed vlan 10,20
1
interface FastEthernet0/2
 switchport trunk encapsulation dotlq
 switchport mode trunk
 switchport trunk allowed vlan 10,20
1
end
Access2
Access2> (enable) show config all
#mac address reduction
set spantree macreduction enable
1
#stp mode
set spantree mode pvst+
1
#uplinkfast groups
set spantree uplinkfast enable rate 15 all-protocols off
1
\#backbonefast
```

set spantree backbonefast enable

```
1
#vlan parameters
set spantree priority 49152 1
set spantree priority 49152 30
set spantree priority 49152 40
!
#vlan(defaults)
set spantree enable 1,30,40
set spantree fwddelay 15 1,30,40
                           1,30,40
set spantree hello 2
set spantree maxage 20
                           1,30,40
1
#vtp
set vlan 1,30,40
!
#module 3 : 48-port 10/100BaseTX Ethernet
set trunk 3/3 on dot1q 30,40
set trunk 3/4 on dot1q 30,40
!
end
```

## <u>MST 迁移</u>

同时将企业网络中的所有交换机都转换为 MST 很困难。由于具有向后兼容性,因此您可以分阶段 转换它。请在预定维护窗口中实施更改,原因是重新配置生成树会中断数据流。启用 MST 时,也 会启用 RSTP。生成树 uplinkfast 和 backbonefast 功能是 PVST+ 功能,由于这些功能是在 RSTP 中生成的,而 MST 依赖于 RSTP,因此在启用 MST 时将禁用这些功能。在迁移中,您可以删除 IOS 中的这些命令。在 CatOS backbonefast 和 uplinkfast 中,系统会自动从配置中清除命令,但 Portfast、bpduguard、bpdufilter、根防护和环路防护等功能的配置也适用于 MST 模式。这些功能 在 MST 模式下的用法与在 PVST+ 模式下相同。如果已在 PVST+ 模式下启用了这些功能,则这些 功能在迁移到 MST 模式后将保持活动状态。在配置 MST 时,请遵循以下指南和限制:

- 迁移到 802.1s/w 的第一步是正确识别点对点端口和边缘端口。确保需要进行快速转换的所有交换机对交换机链路都是全双工的。边缘端口可通过 Portfast 功能进行定义。
- 选择对网络中的所有交换机通用的配置名称和修订版号。Cisco 建议您将尽可能多的交换机置 于单个区域中;将网络划分为单独的区域是不利的。
- •请仔细决定交换网络中需要的实例数目,并牢记实例将转换为逻辑拓扑。避免将任何VLAN映射 到实例0。确定要映射到这些实例的VLAN,并仔细为每个实例选择根和备份根。
- •确保中继传输映射到实例的所有 VLAN,或根本不传输此实例的任何 VLAN。
- MST 可以在每个端口上与运行 PVST+的传统网桥交互,因此如果清楚了解交互作用,混合两种类型的网桥就不是什么问题。始终尝试将 CST 和 IST 的根保持在区域内部。如果通过中继与 PVST+ 网桥交互,请确保 MST 网桥是该中继允许的所有 VLAN 的根。请勿使用 PVST 网桥作为 CST 的根。
- 确保所有 PVST 生成树根网桥的优先级低于(数字上更高)CST 根网桥。
- 请勿对任何 PVST 网桥中的 VLAN 禁用生成树。
- •请勿使用接入链路连接交换机,因为接入链路可以对 VLAN 进行分区。
- 必须在维护窗口中完成涉及大量当前或新的逻辑 VLAN 端口的任何 MST 配置,这是因为整个 MST 数据库会针对任何增量更改(例如向实例添加新的 VLAN 或在实例中移动 VLAN)重新初 始化。

在本示例中,园区网络有一个名为region1的MST区域和两个MST1实例 — 数据VLAN 10、30和 100,以及MST2 — 语音VLAN 20、40和200。您可以看到,MST只运行两个实例,但PVST+运行 六个实例。Distribution1 被选择为 CIST 区域根。这意味着Distribution1是IST0的根。为了根据图来 平衡网络中的流量,将Distribution1配置为MST1(数据VLAN的实例)的根,并将MST2配置为 MST2(语音VLAN的实例)的根。 您首先需要迁移核心,然后逐步开始处理接入交换机。在更改生成树模式之前,请配置交换机上的 MST 配置。然后,将 STP 类型更改为 MST。在本示例中,按以下顺序进行迁移:

- 1. Distribution1 和 Distribution2
- 2. Services1 和 Services2
- 3. Access1
- 4. Access2
- 1. Distribution1 和 Distribution2 迁移:

```
!--- Distribution1 configuration: Distribution1(config)#spanning-tree mst configuration
Distribution1(config-mst)#name region1
Distribution1(config-mst)#revision 10
Distribution1(config-mst)#instance 1 vlan 10, 30, 100
Distribution1(config-mst)#instance 2 vlan 20, 40, 200
Distribution1(config-mst)#exit
Distribution1(config)#spanning-tree mst 0-1 root primary
Distribution1(config)#spanning-tree mst 2 root secondary
!--- Distribution2 configuration: Distribution2(config)#spanning-tree mst configuration
Distribution2(config-mst)#name region1
Distribution2(config-mst)#revision 10
Distribution2(config-mst)#instance 1 vlan 10, 30, 100
Distribution2(config-mst)#instance 2 vlan 20, 40, 200
Distribution2(config-mst)#exit
Distribution2(config)#spanning-tree mst 2 root primary
Distribution2(config)#spanning-tree mst 0-1 root secondary
!--- Make sure that trunks carry all the VLANs that are mapped to an instance.
Distribution1(config)#interface FastEthernet1/0/1
Distribution1(config-if)#switchport trunk allowed vlan 10,20,30,40,100,200
1
Distribution1(config)#interface FastEthernet1/0/3
Distribution1(config-if)#switchport trunk allowed vlan 10,20,30,40,100,200
Distribution1(config)#interface FastEthernet1/0/5
Distribution1(config-if)#switchport trunk allowed vlan 10,20,30,40,100,200
Distribution1(config)#interface FastEthernet1/0/23
Distribution1(config-if)#switchport trunk allowed vlan 10,20,30,40,100,200
Distribution1(config)#interface FastEthernet1/0/24
Distribution1(config-if)#switchport trunk allowed vlan 10,20,30,40,100,200
Distribution2(config)#interface FastEthernet1/0/2
Distribution2(config-if)#switchport trunk allowed vlan 10,20,30,40,100,200
1
Distribution2(config)#interface FastEthernet1/0/4
Distribution2(config-if)#switchport trunk allowed vlan 10,20,30,40,100,200
Distribution2(config)#interface FastEthernet1/0/6
Distribution2(config-if)#switchport trunk allowed vlan 10,20,30,40,100,200
!
Distribution2(config)#interface FastEthernet1/0/23
Distribution2(config-if)#switchport trunk allowed vlan 10,20,30,40,100,200
Distribution2(config)#interface FastEthernet1/0/24
Distribution2(config-if)#switchport trunk allowed vlan 10,20,30,40,100,200
```

!--- STP mode conversion. Distribution1(config)#spanning-tree mode mst
Distribution2(config)#spanning-tree mode mst

```
!--- MST tuning - to load balance data and voice VLAN traffic.
Distribution2(config)#interface FastEthernet1/0/24
Distribution2(config-if)#spanning-tree mst 2 port-priority 64
!--- PVST+ cleanup. Distribution1(config)#no spanning-tree backbonefast
Distribution2(config)#no spanning-tree backbonefast
Distribution2(config)#interface FastEthernet1/0/24
```

Distribution2(config-if)#no spanning-tree vlan 20,40,200 port-priority 64

**注意:**建议手动设置MST0根。在本示例中,由于选择 Distribution1 作为 MST0 根,因此 Distribution1 成为 CIST 根。现在,网络采用了混合配置,可以按照下图来表示

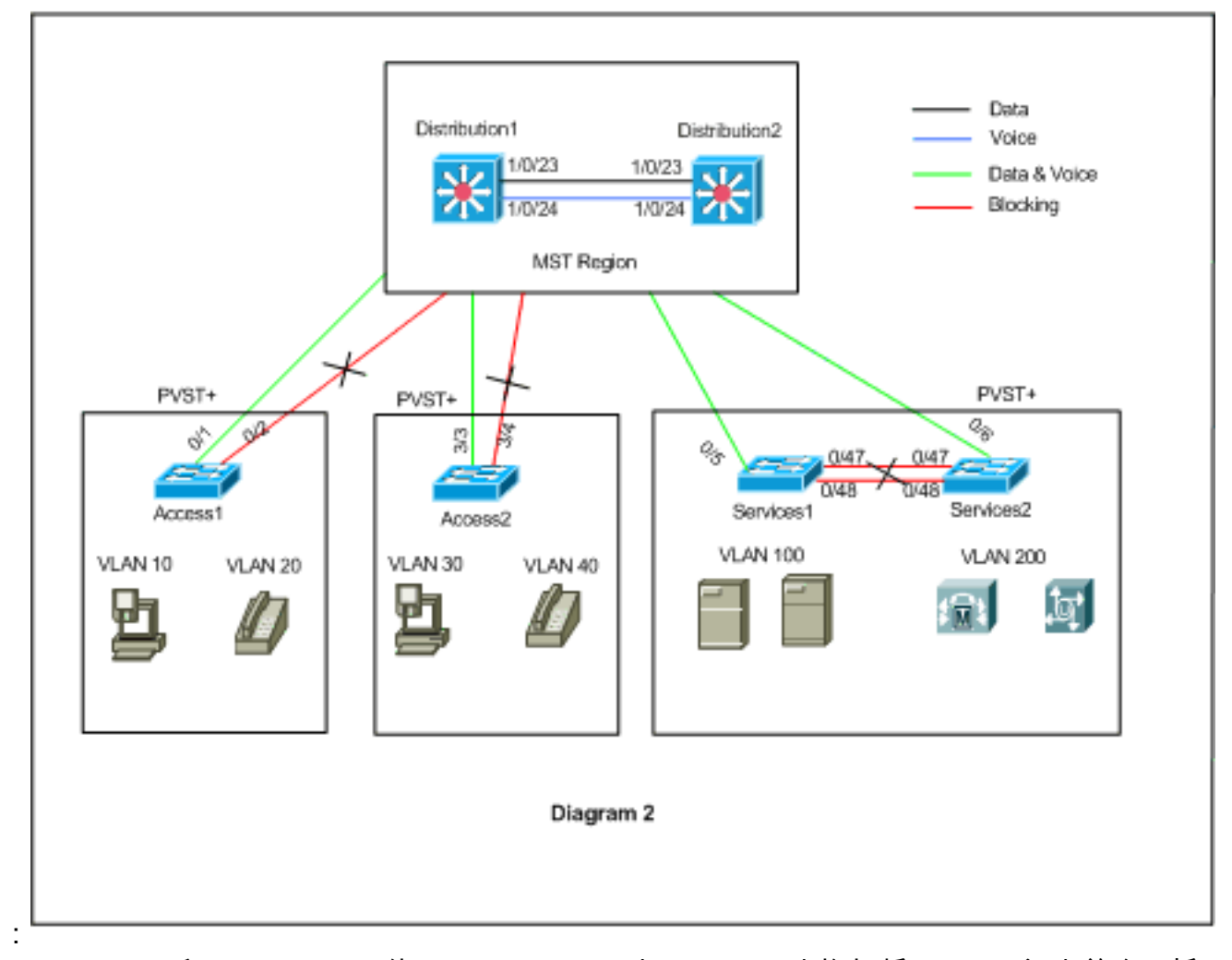

Distribution1 和 Distribution2 位于 MST region1 中,PVST+ 交换机将 region1 视为单个网桥 。重新融合后的流量如图2所示。您仍可以调整PVST+(生成树VLAN X开销)交换机,以按 照图1负载平衡数据和语音流量。按照步骤2到4迁移所有其他交换机后,您将获得最终生成树 拓扑,如图1所示。

2. Services1 和 Services2 迁移:

```
!--- Services1 configuration: Services1(config)#spanning-tree mst configuration
Services1(config-mst)#name region1
Services1(config-mst)#instance 1 vlan 10, 30, 100
Services1(config-mst)#instance 2 vlan 20, 40, 200
Services1(config-mst)#exit
!--- Services2 configuration: Services2(config)#spanning-tree mst configuration
Services2(config-mst)#name region1
Services2(config-mst)#revision 10
```

```
Services2(config-mst)#instance 1 vlan 10, 30, 100
```

Services2(config-mst)#instance 2 vlan 20, 40, 200
Services2(config-mst)#exit

```
!--- Make sure that trunks carry all the !--- VLANs that are mapped to an instance.
Services1(config)#interface FastEthernet0/5
Services1(config-if)#switchport trunk allowed vlan 10,20,30,40,100,200
!
Services1(config)#interface FastEthernet0/47
Services1(config-if)#switchport trunk allowed vlan 10,20,30,40,100,200
1
Services1(config)#interface FastEthernet0/48
Services1(config-if)#switchport trunk allowed vlan 10,20,30,40,100,200
Services2(config)#interface FastEthernet0/6
Services2(config-if)#switchport trunk allowed vlan 10,20,30,40,100,200
1
Services2(config)#interface FastEthernet0/47
Services2(config-if)#switchport trunk allowed vlan 10,20,30,40,100,200
Services2(config)#interface FastEthernet0/48
Services2(config-if)#switchport trunk allowed vlan 10,20,30,40,100,200
```

!--- STP Mode conversion: Services1(config)#spanning-tree mode mst
Services2(config)#spanning-tree mode mst

!--- MST tuning - to load balance data and voice VLAN traffic: Services1(config)#interface

```
fastEthernet 0/46
Services1(config-if)#spanning-tree mst 2 cost 200000
Services1(config-if)#exit
Services1(config)#interface fastEthernet 0/47
Services1(config-if)#spanning-tree mst 2 cost 100000
Services1(config-if)#exit
```

```
Services2(config)#interface FastEthernet 0/6
Services2(config-if)#spanning-tree mst 1 cost 500000
Services2(config-if)#exit
```

```
!--- PVST+ cleanup: Services1(config)#no spanning-tree uplinkfast
Services1(config)#no spanning-tree backbonefast
Services1(config)#interface FastEthernet0/5
Services1(config-if)#no spanning-tree vlan 100 cost 18
Services1(config-if)#exit
```

```
Services2(config)#no spanning-tree uplinkfast
Services2(config)#no spanning-tree backbonefast
Services2(config)#interface FastEthernet0/6
Services2(config-if)#no spanning-tree vlan 200 cost 18
Services2(config-if)#exit
Services2(config)#interface FastEthernet0/48
Services2(config-if)#no spanning-tree vlan 200 port-priority 64
Services2(config-if)#exit
```

### 3. Access1 迁移:

```
!--- Access1 configuration: Access1(config)#spanning-tree mst configuration
Access1(config-mst)#name region1
Access1(config-mst)#revision 10
Access1(config-mst)#instance 1 vlan 10, 30, 100
Access1(config-mst)#instance 2 vlan 20, 40, 200
Access1(config-mst)#exit
```

```
Access1(config)#interface FastEthernet0/1
Access1(config-if)#switchport trunk allowed vlan 10,20,30,40,100,200
!
Access1(config)#interface FastEthernet0/2
Access1(config-if)#switchport trunk allowed vlan 10,20,30,40,100,200
!--- STP mode conversion: Access1(config)#spanning-tree mode mst
```

!--- PVST+ cleanup: Access1(config)#no spanning-tree uplinkfast
Access1(config)#no spanning-tree backbonefast

### 4. Access2 迁移:

!--- Access2 configuration: Access2> (enable) set spantree mst config name region1 revision
10
Edit Buffer modified.
Use 'set spantree mst config commit' to apply the changes

Access2> (enable) **set spantree mst 1 vlan 10,30,100** Edit Buffer modified. Use 'set spantree mst config commit' to apply the changes

Access2> (enable) **set spantree mst 2 vlan 20,40,200** Edit Buffer modified. Use 'set spantree mst config commit' to apply the changes

Access2> (enable) set spantree mst config commit

!--- Ensure that trunks carry all the VLANs that are mapped to an instance: Access2>
(enable)set trunk 3/3 on dot1g 10,20,30,40,100,200
Access2> (enable)set trunk 3/4 on dot1g 10,20,30,40,100,200

#### STP mode conversion

Access2> (enable) **set spantree mode mst** PVST+ database cleaned up. Spantree mode set to MST.

!--- Backbonefast and uplinkfast configurations are cleaned up automatically.

## <u>验证</u>

每次更改配置时,建议您验证生成树拓扑。

验证 Distribution1 交换机是否为数据 VLAN 10、30 和 100 的根网桥,并按照图中的路径验证生成 树转发路径是否匹配。

#### Distribution1# show spanning-tree mst 0

| ##### MST0  | vlans mapped: 1-9,11-   | -19,21-29,31-39,41-99,101-199,201-4094 |  |
|-------------|-------------------------|----------------------------------------|--|
| Bridge      | address 0015.63f6.b700  | priority 24576 (24576 sysid 0)         |  |
| Root        | this switch for the CIS | ST                                     |  |
| Operational | hello time 2 , forward  | delay 15, max age 20, txholdcount 6    |  |
| Configured  | hello time 2 , forward  | delay 15, max age 20, max hops 20      |  |
| Interface   | Role Sts Cost I         | Prio.Nbr Type                          |  |
| Fa1/0/1     | Desg FWD 200000 1       | 128.1 P2p                              |  |
| Fa1/0/3     | Desg FWD 200000 1       | 128.3 P2p                              |  |
| Fa1/0/5     | Desg FWD 200000 1       | 128.5 P2p                              |  |

| Fa1/0/23 | Desg | FWD | 200000 | 128.23 | P2p |
|----------|------|-----|--------|--------|-----|
| Fa1/0/24 | Desg | FWD | 200000 | 128.24 | P2p |

### Distribution1#show spanning-tree mst 1

| Root       | this switch for MST1   |          |       |        |          |  |
|------------|------------------------|----------|-------|--------|----------|--|
| Bridge     | address 0015.63f6.b700 | priority | 24577 | (24576 | sysid 1) |  |
| ##### MST1 | vlans mapped: 10,30,1  | .00      |       |        |          |  |

| Interface | Role | Sts | Cost   | Prio.Nbr | Туре |
|-----------|------|-----|--------|----------|------|
|           |      |     |        |          |      |
| Fa1/0/1   | Desg | FWD | 200000 | 128.1    | P2p  |
| Fa1/0/3   | Desg | FWD | 200000 | 128.3    | P2p  |
| Fa1/0/5   | Desg | FWD | 200000 | 128.5    | P2p  |
| Fa1/0/23  | Desg | FWD | 200000 | 128.23   | P2p  |
| Fa1/0/24  | Desg | FWD | 200000 | 128.24   | P2p  |
|           |      |     |        |          |      |

#### Distribution1#show spanning-tree mst 2

| ##### MST2 | vlans ma | apped | d: 20,40    | ,200    |        |           |            |    |
|------------|----------|-------|-------------|---------|--------|-----------|------------|----|
| Bridge     | address  | 0015  | 5.63f6.b700 | 0 prior | ity    | 28674 (28 | 8672 sysid | 2) |
| Root       | address  | 0015  | 5.c6c1.3000 | 0 prior | ity    | 24578 (24 | 576 sysid  | 2) |
|            | port     | Gi1/  | 0/24        | cost    |        | 200000    | rem hops   | 4  |
|            |          |       |             |         |        |           |            |    |
| Interface  | Role     | Sts   | Cost        | Prio.Nb | r Type |           |            |    |
|            |          |       |             |         |        |           |            |    |
| Gi1/0/1    | Desg     | FWD   | 200000      | 128.1   | P2p    |           |            |    |
| Gi1/0/3    | Desg     | FWD   | 200000      | 128.3   | P2p    |           |            |    |
| Gi1/0/23   | Altn     | BLK   | 200000      | 128.23  | P2p    |           |            |    |
| Gi1/0/24   | Root     | FWD   | 200000      | 128.24  | P2p    |           |            |    |

#### Distribution2#show spanning-tree mst 0

| ##### MST0    | vlans ma | apped: 1-   | 9,11-19,21- | 29,31-39, | ,41-99,1 | 101-199,201-4 | 4094 |
|---------------|----------|-------------|-------------|-----------|----------|---------------|------|
| Bridge        | address  | 0015.c6c1.  | 3000 prior  | rity      | 28672    | (28672 sysid  | 0)   |
| Root          | address  | 0015.63f6.  | b700 prior  | rity      | 24576    | (24576 sysid  | 0)   |
|               | port     | Fa1/0/23    | path        | cost      | 0        |               |      |
| Regional Root | address  | 0015.63f6.  | b700 prior  | rity      | 24576    | (24576 sysid  | 0)   |
|               |          |             | inter       | nal cost  | 200000   | rem hops      | 19   |
| Operational   | hello ti | lme 2 , for | ward delay  | 15, max a | age 20,  | txholdcount   | 6    |
| Configured    | hello ti | lme 2 , for | ward delay  | 15, max a | age 20,  | max hops      | 20   |

| Interface | Role | Sts | Cost   | Prio.Nbr | Туре |
|-----------|------|-----|--------|----------|------|
|           |      |     |        |          |      |
| Fa1/0/2   | Desg | FWD | 200000 | 128.54   | P2p  |
| Fa1/0/4   | Desg | FWD | 200000 | 128.56   | P2p  |
| Fa1/0/6   | Desg | FWD | 200000 | 128.58   | P2p  |
| Fa1/0/23  | Root | FWD | 200000 | 128.75   | P2p  |
| Fa1/0/24  | Altn | BLK | 200000 | 128.76   | P2p  |

!--- CIST root is Distribution1. All the !--- switches are in the same region "region1". !--Hence in all the switches in the region1 you can see the path cost as 0. Distribution2#show
spanning-tree mst 1

| ##### MST1 | vlans ma | .ans mapped: 10,30,100 |           |      |           |             |    |  |  |  |  |
|------------|----------|------------------------|-----------|------|-----------|-------------|----|--|--|--|--|
| Bridge     | address  | 0015.c6c1.3000         | ) priorit | су   | 28673 (28 | 572 sysid 1 | L) |  |  |  |  |
| Root       | address  | 0015.63f6.b700         | ) priorit | су   | 24577 (24 | 576 sysid 1 | L) |  |  |  |  |
|            | port     | Gi2/0/23               | cost      |      | 200000    | rem hops 1  | L  |  |  |  |  |
|            |          |                        |           |      |           |             |    |  |  |  |  |
| Interface  | Role     | Sts Cost               | Prio.Nbr  | Туре |           |             |    |  |  |  |  |
|            |          |                        |           |      |           |             |    |  |  |  |  |
| Gi2/0/2    | Desg     | FWD 200000             | 128.54    | P2p  |           |             |    |  |  |  |  |
| Gi2/0/4    | Desg     | FWD 200000             | 128.56    | P2p  |           |             |    |  |  |  |  |
|            |          |                        |           |      |           |             |    |  |  |  |  |

| Gi2/0/23 | Root | FWD | 200000 | 128.75 | P2p |
|----------|------|-----|--------|--------|-----|
| Gi2/0/24 | Altn | BLK | 200000 | 128.76 | P2p |

#### Distribution2#show spanning-tree mst 2

| ##### MST2     | vlans mapp         | ed: 20,40   | ,200       |            |             |           |
|----------------|--------------------|-------------|------------|------------|-------------|-----------|
| Bridge         | address 00         | 15.c6c1.300 | 0 priori   | ty 24      | 578 (24576  | sysid 2)  |
| Root           | this switc         | h for MST2  |            |            |             |           |
| Interface      | Role St            | s Cost      | Prio.Nbr   | Туре       |             |           |
| Gi2/0/2        | Desg FW            | D 200000    | 128.54     | P2p        |             |           |
| Gi2/0/4        | Desg FW            | D 200000    | 128.56     | P2p        |             |           |
| Gi2/0/6        | Desg FW            | D 200000    | 128.58     | P2p        |             |           |
| Gi2/0/23       | Desg FW            | D 200000    | 128.75     | P2p        |             |           |
| Gi2/0/24       | Desg FW            | D 200000    | 64.76      | P2p        |             |           |
| Access2> (enab | ole) <b>show s</b> | pantree mst | 1          |            |             |           |
| Spanning tree  | mode               | MST         |            |            |             |           |
| Instance       |                    | 1           |            |            |             |           |
| VLANs Mapped:  |                    | 10,30,1     | 00         |            |             |           |
| Designated Roc | ot                 | 00-15-6     | 3-f6-b7-0  | D          |             |           |
| Designated Roc | ot Priority        | 24577       | (root prid | ority: 245 | 576, sys ID | ext: 1)   |
| Designated Roc | ot Cost            | 200000      | Remain     | ning Hops  | 19          |           |
| Designated Roc | ot Port            | 3/3         |            |            |             |           |
| Bridge ID MAC  | ADDR               | 00-d0-0     | 0-50-30-0  | C          |             |           |
| Bridge ID Pric | ority              | 32769       | (bridge p  | riority: 3 | 2768, sys I | D ext: 1) |
| Port           |                    | State       | Role (     | Cost       | Prio Type   |           |
| 3/3            |                    | forwarding  | ROOT       | 200000     | 32 P2P      |           |
| 3/4            |                    | blocking    | ALTR       | 200000     | 32 P2P      |           |
| Access2> (enab | ole) <b>show s</b> | pantree mst | 2          |            |             |           |
| Spanning tree  | mode               | MST         |            |            |             |           |
| Instance       |                    | 2           |            |            |             |           |
| VLANs Mapped:  |                    | 20,40,2     | 00         |            |             |           |
| Designated Roc | ot                 | 00-15-c     | 6-c1-30-0  | C          |             |           |
| Designated Roc | ot Priority        | 24578       | (root prie | ority: 245 | 576, sys ID | ext: 2)   |
| Designated Roc | ot Cost            | 200000      | Remain     | ning Hops  | 19          |           |
| Designated Roc | ot Port            | 3/4         |            |            |             |           |
| Bridge ID MAC  | ADDR               | 00-d0-0     | 0-50-30-00 | C          |             |           |
| Bridge ID Pric | ority              | 32770       | (bridge p  | riority: 3 | 2768, sys I | D ext: 2) |
| Port           |                    | State       | Role (     | Cost       | Prio Type   |           |
| 3/3            |                    | blocking    | ALTR       | 200000     | 32 P2P      | <b></b>   |
| 3/4            |                    | forwarding  | ROOT       | 200000     | 32 P2P      |           |

<u>故障排除</u>

目前没有针对此配置的故障排除信息。

# 相关信息

• <u>了解多生成树协议 (802.1s)</u>

- <u>了解快速生成树协议 (802.1w)</u>
- 生成树协议问题及相关设计注意事项
- 生成树协议根防护增强功能
- 交换机产品支持
- LAN 交换技术支持
- <u>技术支持和文档 Cisco Systems</u>